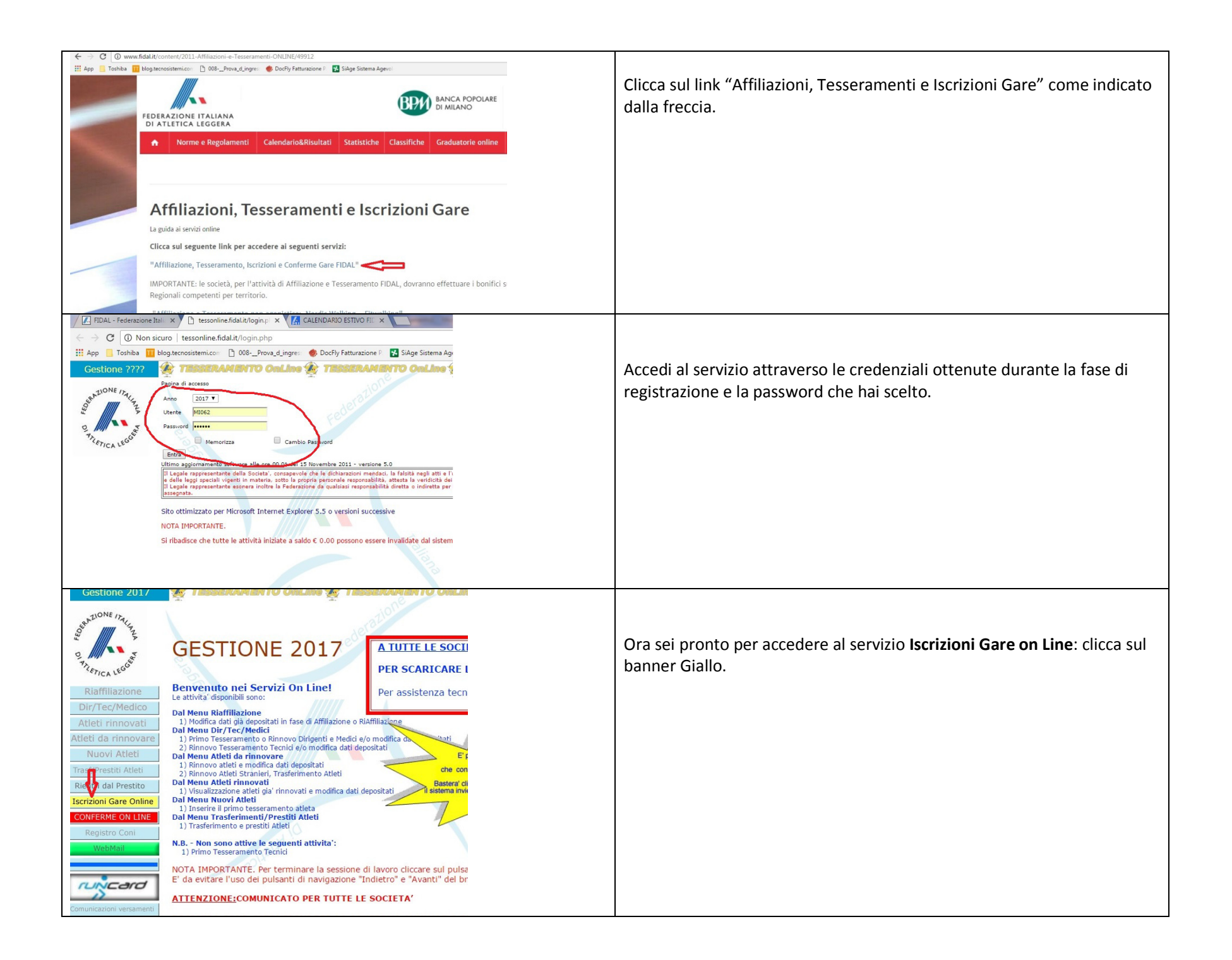

| ← → C ③ tessonline.fidal.it/tomanifestlist.php?tart=21                                                                                                    |                                              |                                 |                                                                                      |               |                   |                                                                                                    |                                                                                             |                                                                    |                                                                     |
|----------------------------------------------------------------------------------------------------|----------------------------------------------|---------------------------------|--------------------------------------------------------------------------------------|---------------|-------------------|----------------------------------------------------------------------------------------------------|---------------------------------------------------------------------------------------------|--------------------------------------------------------------------|---------------------------------------------------------------------|
| 🔢 App 📒 Toshba 🚺 blog secnosistemi.co: 🗋 008_Prova d_ingres: 🚸 DocFly Faturazione P 🚼 SiAge Sistema Agevol 📃 Altri Peterri                                                                                                    |                                              |                                 |                                                                                      |               |                   |                                                                                                    |                                                                                             |                                                                    |                                                                     |
| ne 2017 🔮 TESSERAMENTO Online 🏖 TESSERAMENTO Online 🏖 TESSERAMENTO Online 🏖 TESSERAMENTO Online 🏖 TESSERAMENTO                                                                                                    |                                              |                                 |                                                                                      |               |                   |                                                                                                    |                                                                                             |                                                                    |                                                                     |
| 6 m                                                                                                    | Lista delle Manfastazioni                    |                                 |                                                                                      |               |                   |                                                                                                    |                                                                                             |                                                                    |                                                                     |
| TALIA                                                                                                    |                                              | Ricerca (*)                     | Annulla Filtro Lista Manifestazione chiuse                                           |               |                   |                                                                                                    |                                                                                             |                                                                    |                                                                     |
| 5                                                                                                    | 5 Trace esatts Tatte le parole Alcune Parole |                                 |                                                                                      |               |                   |                                                                                                    |                                                                                             |                                                                    | Ti verrà mostrato l'elenco delle gare, ordinato per                 |
| LEGGERT                                                                                                    | id Data da                                   | <u>Data a</u> <u>Localité (</u> | *) <u>Denominazione (*)</u>                                                          | <u>Tipo</u> ∆ | <u>Livello</u>    | <u>Organizzazione (*)</u>                                                                                                | <u>Categoria (</u>                                                                          | *) <u>Data</u> <u>Data</u><br>Iscrizione <u>Iscrizione a</u><br>da | ordine di data di svolgimento. <u>Attenzione</u> : la lista gare si |
| lazione                                                                                                    | 614035 06/04/2017                            | 09/04/2017 NAPOLI               | Trofeo Regionale di Staffette<br>(maschile, femminile e miste)<br>Riunione regionale | PISTA         | REGIONALE<br>OPEN |                                                                                                    | CAD-ALL-<br>JUN-PRO-<br>MAS-SEN                                                             | 22/03/2017 05/04/2017 Lista<br>Ore 12:00 Ore 24:00 gare            | trova sulla destra, clicca sul link Lista Gare per accedere         |
| c/Medico                                                                                                    | <u>614057</u> 02/04/2017                     | 02/04/2017 LODI                 | 1^ PROVA GRAN PREMIO FIDAL<br>MILANO CAT. RAGAZZI/E                                  | PISTA         | PROVINCIALE       | N.ATL. FANFULLA LODIGIANA                                                                                                | RAG                                                                                         | 22/03/2017 30/03/201 Lista<br>Ore 00:00 Ore 22:00 gare             | alla gare in programma.                                             |
| innovati                                                                                                    | 614058 02/04/2017                            | 02/04/2017 LODI                 | 1^ PROVA GRAN PREMIO FIDAL<br>MILANO - CAT. CADETTI/F                                | PISTA         | PROVINCIALE       | N.ATL. FANFULLA LODIGIANA                                                                                                | CAD                                                                                         | 22/03/2017 30/03/2017 LISLA                                        |                                                                     |
| rinnovare<br>i Atleti                                                                                                    | <u>614097</u> 22/04/2017                     | 23/04/2017 AGROPOL              | C.R.I. E C.D.S. DI PROVE MULTIPLE<br>ALLIEVI ED ASSOLUTI                             | PISTA         | REGIONALE         | C.R. CAMPANO FIDAL                                                                                                    | CAD-ALL-<br>JUN-PRO-<br>MAS-SEN                                                             | 23/03/2017<br>Ore 12:00 Ore 24:00 Disc                             |                                                                     |
| al Prestito                                                                                                    | <u>614179</u> 01/04/2017                     | 01/04/2017 CUNEO                | 4º Meeting Regionale Trofeo Veterani<br>dello Sport                                  | PISTA         | REGIONALE<br>OPEN | GS Roata Chiusani (CN020)                                                                                                | CAD-ALL-<br>JUN-PRO-<br>MAS-SEN-<br>RAG-ESO                                                 | 25/03/2017 30/03/2017 Lista<br>Ore 00:00 Ore 20:00 gare            |                                                                     |
| IE ON LINE                                                                                                    | <u>614198</u> 01/04/2017                     | 01/04/2017 BORGOM               | NERO Grand Prix Prove Multiple<br>Assoluto/Giovanile                                 | PISTA         | REGIONALE<br>OPEN | Polisportiva Santo Stefano Borgomanero (NO007)                                                                           | CAD-ALL-<br>JUN-PRO-<br>MAS-SEN                                                             | 25/03/2017<br>Ore 00:00 Ore 20:00 <u>Lista</u><br><u>gate</u>      |                                                                     |
| ro Coni                                                                                                    | 6176 02/04/2017                              | 02/04/2017 SALUZZO              | IV Mezza del Marchesato                                                              | STRADA        | A BRONZE          | CN016 - ASD ATL. SALUZZO - cel 347 1660505 - Resp. Org. Mauro<br>Arcobelli - cel 339 3597418 - email: arcobelli@vahoo.it | JUN-PRO-<br>MAS-SEN                                                                         | 02/03/2017 30/03/2017 Lista<br>Ore 00:00 Ore 24:00 gare            |                                                                     |
| Mail                                                                                                    | 6177 02/04/2017                              | 02/04/2017 CELLATIC             | XI Maratonina di Cellatica in                                                        | STRADA        | A BRONZE          | BS596 - ASD ATLETICA CELLATICA - Resp. Org. 338 3607970                                                                  | PRO-MAS-                                                                                    | 23/02/2017 31/03/2017 Lista                                        |                                                                     |
|                                                                                                    | 02/04/2017                                   | 02/04/2017 10001                |                                                                                      | 070404        | 0000175           | BA502 - ASD MONTEDORO NOCI - fax 080 4974027 - Resp. Org. Stefa                                                          | 10 1440 000                                                                                 | 30/11/1999 30/03/2017 Lista                                        |                                                                     |
| Manifestazione<br>Ritorna alla pracina precedente   U Data da   Organi<br>G14056 Oz/04/2017   Ozinterrea Discreta   Dir/Tec/Medico Ricerca (*)   Atleti rinnovati Ricerca (*)   Atleti da rinnovare Organi Prese esata (*)   Nuovi Atleti So plani   Gare Affetti Sore Gare Ferminile /Maschile CF, CM   Atleti rinnovare So plani   Soria Fraze esata (*)   Nuovi Atleti So plani   Sore Affetti Sore Gare Ferminile /CF |                                              |                                 |                                                                                      |               |                   |                                                                                                    | Scegli la gara tra quelle nell'elenco per accedere alla<br>lista degli atleti da iscrivere. |                                                                    |                                                                     |
| Trasf/P                                                                                                    | restiti Atleti                               | 100 He h                        | 84-9 50                                                                              | Gara Ma       | schile            | CM atlati                                                                                                    | iscritti                                                                                    |                                                                    |                                                                     |
| Rientri                                                                                                    | dal Prestito                                 | Salto co                        | n l'asta                                                                             | Gara Fe       | mminile/Ma        | schile CF. CM atleti                                                                                                    | iscritti                                                                                    |                                                                    |                                                                     |
| TRICITUTI                                                                                                    | - Com Car                                    | Salto tri                       | lo                                                                                   | Gara Fe       | mminile/Ma        | schile CF, CM                                                                                                    | iscritti                                                                                    |                                                                    |                                                                     |
| Iscrizio                                                                                                    | ni Gare Onlin                                | Peso Ko                         | 3.000                                                                                | Gara Fe       | mminile           | CF atleti                                                                                                    | iscritti                                                                                    |                                                                    |                                                                     |
| CONFE                                                                                                    | RME ON LINE                                  | Peso Ko                         | 4.000                                                                                | Gara Ma       | schile            | CM atleti                                                                                                    | iscritti                                                                                    |                                                                    |                                                                     |
| Reg                                                                                                    | istro Coni                                   | Disco Ka                        | 1,000                                                                                | Gara Fe       | mminile           | CF atleti                                                                                                    | iscritti                                                                                    |                                                                    |                                                                     |
| 100                                                                                                    | /ebMail                                      | Disco Ko                        | 1,500                                                                                | Gara Ma       | schile            | CM atleti                                                                                                    | iscritti                                                                                    |                                                                    |                                                                     |
|                                                                                                    | Pagina 1 1 1 1 1 1 1 1 1 1 1 1 1 1 1 1 1 1 1 |                                 |                                                                                      |               |                   |                                                                                                    |                                                                                             |                                                                    |                                                                     |

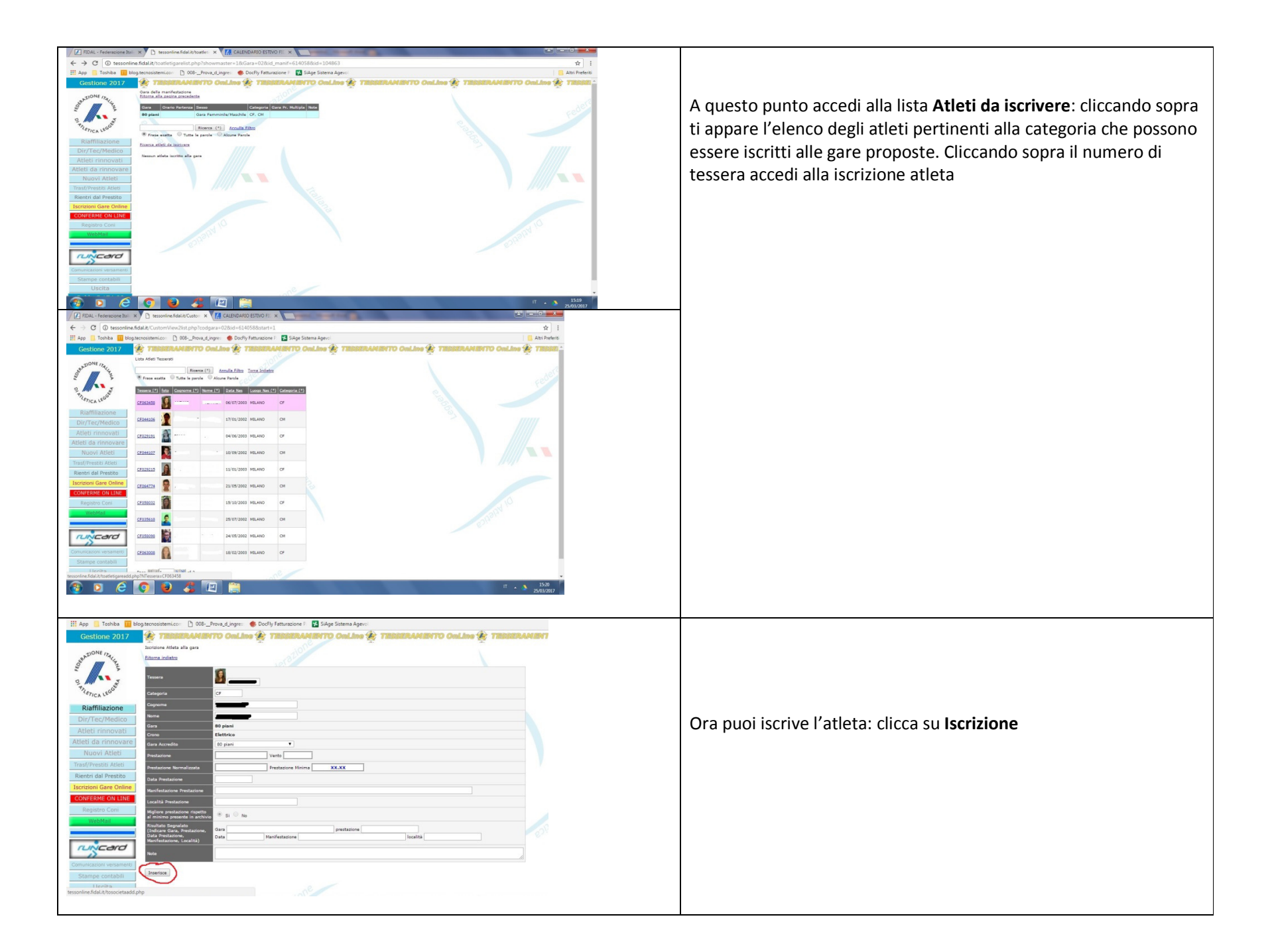

Ripeti l'operazione per tutti gli atleti da iscrivere alla specialità prevista,

Torna all'elenco gare per iscrivere gli atleti ad altre specialità ricordati che ogni atleta può partecipare ad un numero massimo di gare come da regolamento FIDAL.

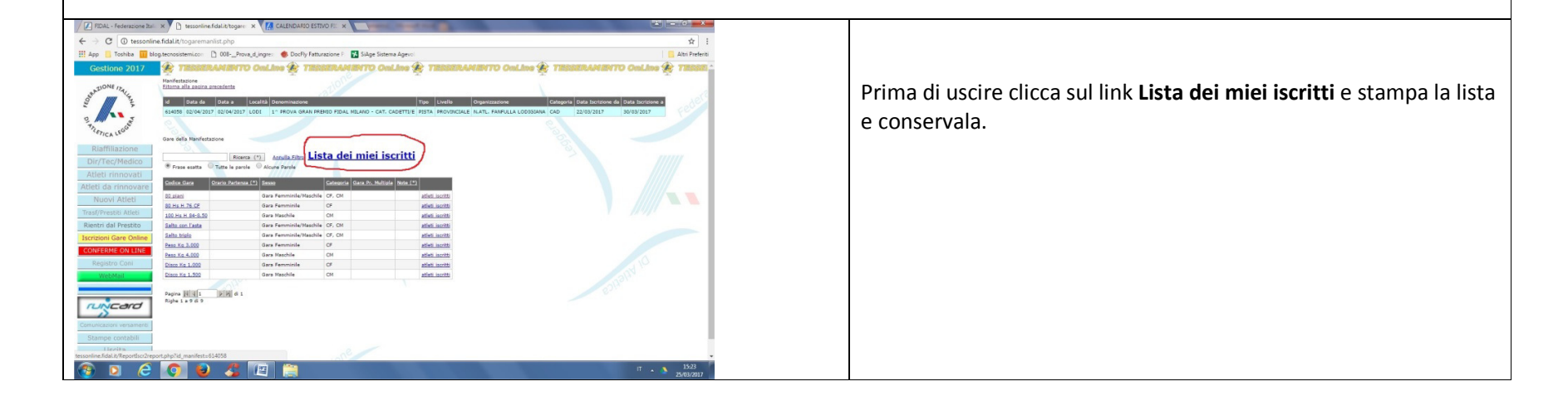